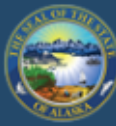

H

# Department of Labor and Workforce Development

# EMPLOYMENT SECURITY TAX

| HOME                       | JOB SEEKERS                                          | WORKERS                                | EMPLOYERS                                       | TRAINING           | DATA RESE    |
|----------------------------|------------------------------------------------------|----------------------------------------|-------------------------------------------------|--------------------|--------------|
| <u>State c</u>             | of Alaska / DOLWD                                    | / <u>Employment S</u>                  | ecurity Tax / ES Tax                            | ĸ                  | LINKS        |
| Emplo                      | oyment Secu                                          | rity Tax                               |                                                 |                    |              |
| The Emploinformation       | oyment Security Tax se<br>on to employers conce      | ction is responsib<br>rning the Unempl | le for providing assist<br>oyment Insurance     | tance and          | ALAS         |
| program a                  | and for the collection o                             | of UI contributions                    |                                                 |                    | EMPI         |
| • <u>On</u>                | line employer servi                                  | ces                                    |                                                 |                    | <u>ES TA</u> |
| • <u>On</u><br>• <u>On</u> | <u>line filing instructio</u><br>line filing demonst | ons<br>rations                         |                                                 |                    | <u>FAQS</u>  |
| • <u>Ala</u>               | ska Employer Pack                                    | <u>et</u>                              |                                                 |                    | FAQS         |
| The CA                     | RES Act and fra                                      | ud<br>I Warkforse David                |                                                 | lant activitian ta | FORM         |
| collect UI                 | partment of Labor and<br>benefits seriously. The     | CARES Act expres                       | opment takes fraudu<br>sly states that if an ir | idividual obtains  | RATE         |

co benefits through fraud, the individual is ineligible for any additional benefit payments, must re-pay the benefits and is subject to criminal prosecution. DOLWD will vigorously pursue all fraudulent activities to the fullest extent of the law.

Access TaxWeb through myAlaska directly on our website at www.labor.state.ak.us/estax/ and click on **Online employer** services

OYER NEWSLETTERS

(HANDBOOK

FOR TAXWEB

S/PUBLICATIONS

TAXABLE WAGE BASE

TAX CALCULATION COOKBOOK

### OTHER LINKS

If an individual refuses an offer of work b their weekly wage, is asking to be can collect UI benefits, they may be report these activities for investiga

You may also access myAlaska/Taxweb by going to tos.dol.alaska.gov

Employers may send the following information to the unemployment insurance office by email at uifraud@alaska.gov or by fax to (907) 375-9520:

NEED A SPEAKER?

RAPID RESPONSE

Business name,

STATE INFORMATION DATA

Search

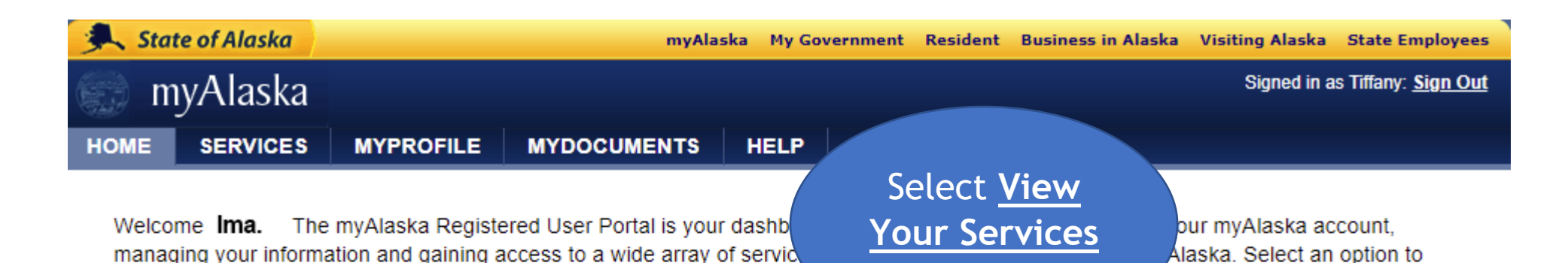

 $\diamond$ 

begin.

### Services

Use myAlaska to do business with state of Alaska. There is a wide selection of services available for both individuals and businesses. For example, Parmanent Fund Dividend services for individuals and Employment Security Tax services for businesses. View Your Services

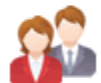

### MyProfile

Manage, update, or change your myAlaska account and user information. <u>Manage Your Profile</u>

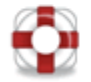

## Help

Get help using myAlaska or one of the myAlaska applications. Get Help

Help Privacy Policy User Agreement Browser Compatibility

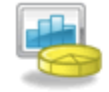

## Services for Businesses

#### AKVaxMatch

Public portal for Vaccine Market Place CRM org - test deployment.

#### Alaska Background Check System Provider Training

Alaska Background Check System for provider training

#### Alaska Seafood Processors Pandemic Response Relief Program

Alaska Seafood Processors Pandemic Response Relief Program

#### <u>AlaskaJobs</u>

services for employers to post a job, find the right candidate, host a job fair or apply for grant funds to train workers. Also the entry ported to Alaska lobs for training providers and grant recipients.

Scroll down to Services for Businesses

#### DNR Division of Oil and Gas - Submit Royalty and NPSL Filings

Oil and Gas Royalty and NPSL Reporting

#### **DOR** -Tax Division Services

DOR -Tax Division Services

#### DSDS - Harmony Data System

The DSDS Harmony Data System is a data management

#### EDMS Permit Application and Reporting Streem

Apply for permits and submit reports for mining, seafood, stormwater, oil & gas, and domestic/industrial wastewater programs within the Division of Water

#### **Employment Security Tax**

Manage your business's Employment Security Tax filings

# Keep scrolling down until you can select Employment Security Tax

# Alaska Department of Labor and Workforce Development

State of Alaska > DOL&WD > Employment Security > ES Tax Online

#### Online Employer Services

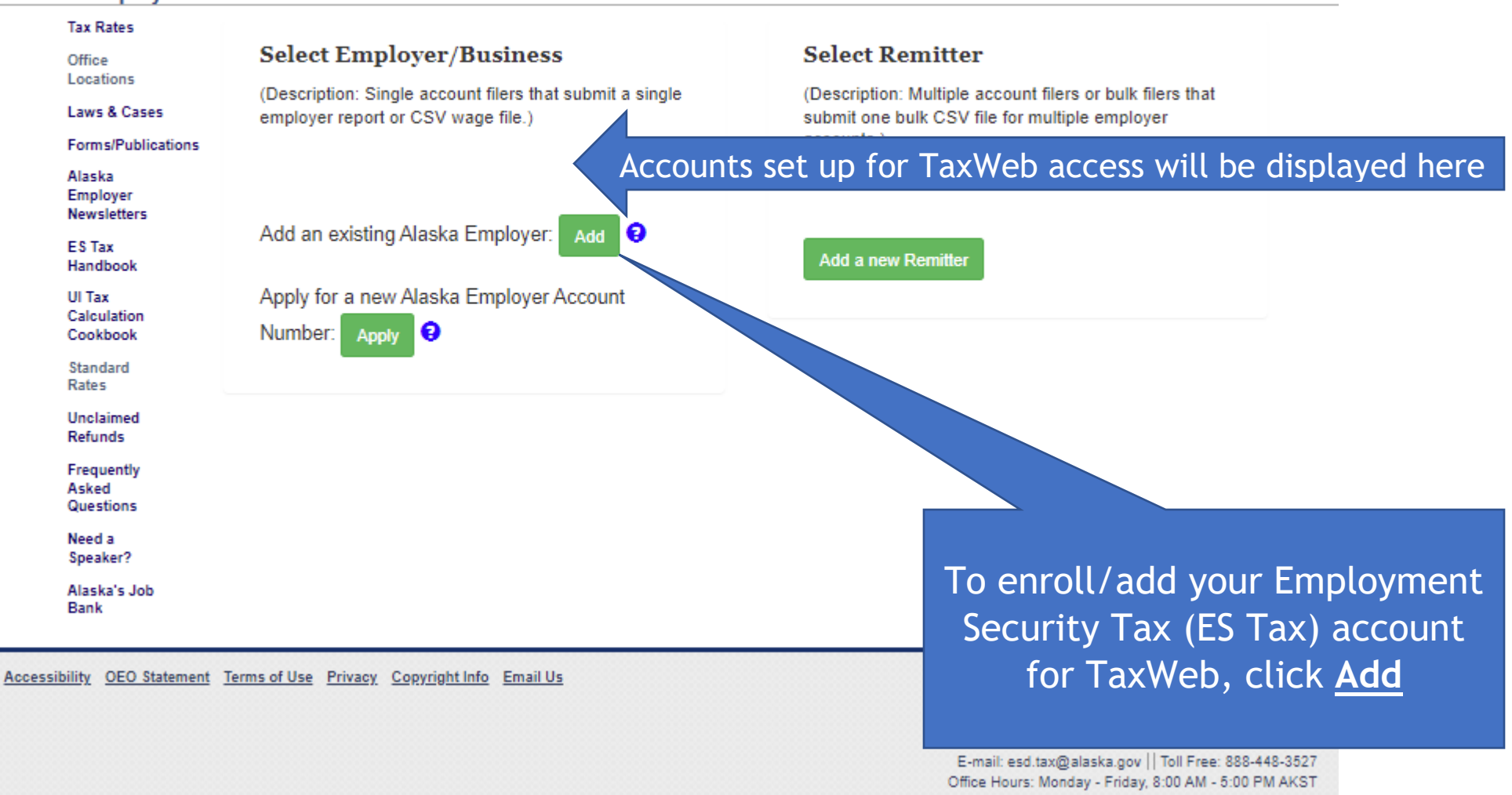

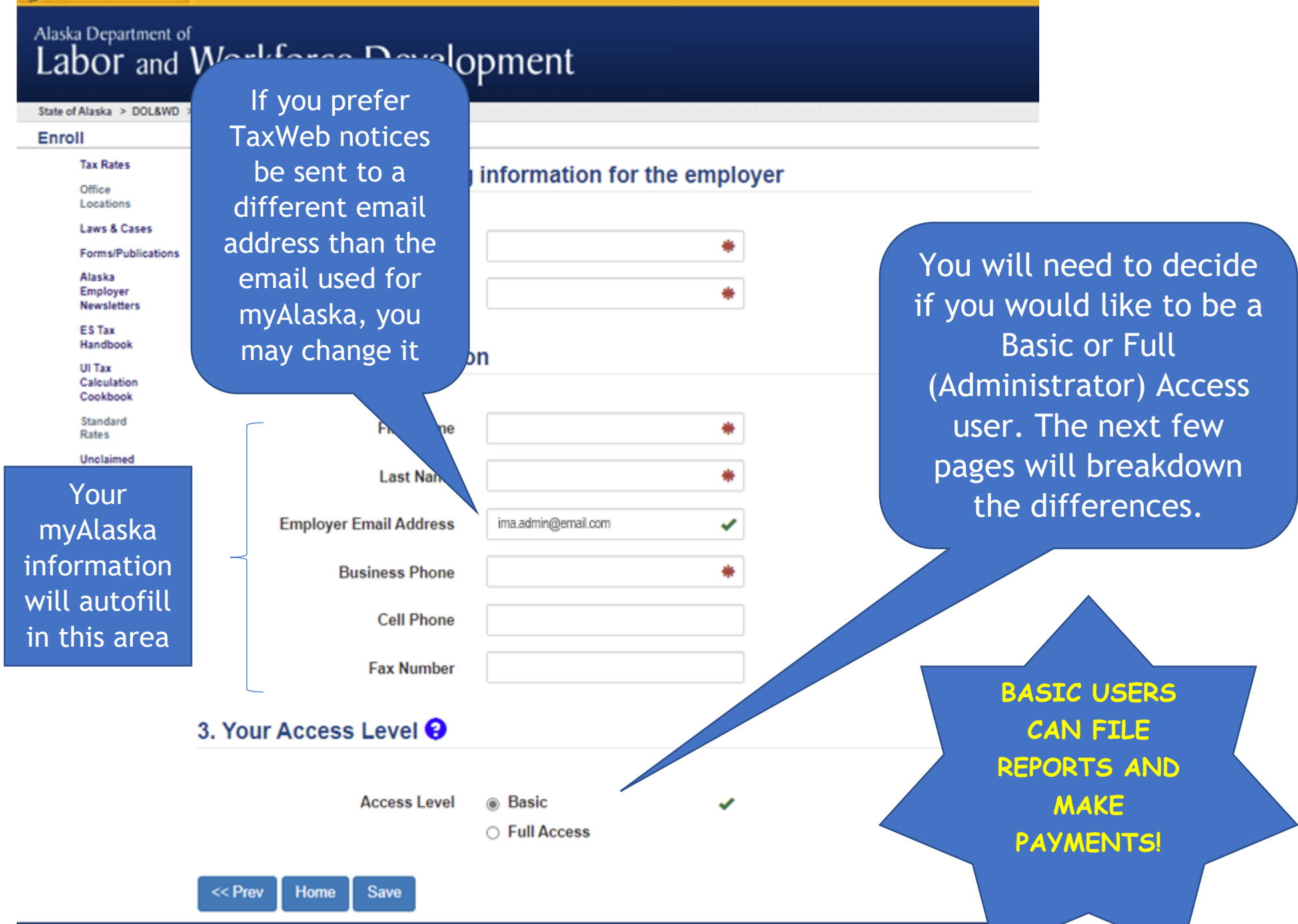

myAlaska My Gover

# Alaska Department of Labor and Workforce Development

The options for Basic users are listed below. Basic users can still submit quarterly reports and make payments.

State of Alaska > DOL&WD > Employment Security > ES Tax Online

#### **Employer** Home

| Tax Rates<br>Office                                                   | ACCOUNT 0000000 - BUS                                                                            | SINESS NAME                                                                                                    |                        |                               |
|-----------------------------------------------------------------------|--------------------------------------------------------------------------------------------------|----------------------------------------------------------------------------------------------------|------------------------|-------------------------------|
| Locations<br>Laws & Cases<br>Forms/Publications<br>Alaska<br>Employer | Select a different employer Quarterly Reports                                                    | Payments                                                                                                    | User Services          | Full Access<br>has additional |
| Newsletters                                                           | File a Report                                                                                    | Make a Payment / View Balance                                                                                    | My Account Information | view rates                    |
| ES Tax<br>Handbook                                                    |                                                                                                  | Manage Bank Accounts                                                                                             | Upload Documents       | mako                          |
| UI Tax<br>Calculation<br>Cookbook                                     |                                                                                                  | View Payments                                                                                                    |                        | registration                  |
| Standard<br>Rates                                                     |                                                                                                  |                                                                                                    | Employer Maintenance   | changes, and                  |
| Unclaimed<br>Refunds                                                  | Current                                                                                          | Administrator                                                                                                    | New Registration       | act as the                    |
| Frequently<br>Asked<br>Questions                                      | An administrator has not yet<br>request full access to this em                                   | been established for this account. To<br>ployer's account, go to My Account                                      | Close Account          | TaxWeb<br>Administrator       |
| Need a<br>Speaker?<br>Alaska's Job<br>Bank                            | Information, and under Your<br>activation letter will then be<br>record. Upon receipt of this le | Access Level, select Full Access. An mailed to the employer's address of etter, you must return to this site and |                        | for the<br>account            |
|                                                                       | select Enter Activation Cod<br>activation code                                                   | le from the main menu to enter the<br>contained in the letter.                                                   |                        |                               |

Accessibility OEO Statement Terms of Use Privacy Copyright Info Email Us

Pt Phor E-mail: esd tax( Office Hours: Mo

Dep

If you later decide you'd like to be the Administrator (have Full Access), follow the instructions here

| State of Alaska                  |                                                           | mvAlaska My Government Re                                                          | sident Business i                 | n Alaska Visiting Alaska State Employees                                                                                                    |
|----------------------------------|-----------------------------------------------------------|------------------------------------------------------------------------------------|-----------------------------------|----------------------------------------------------------------------------------------------------|
| Alaska Department of allowin     | requested Full Access on t<br>g you to file reports and m | nis account. You will continue to<br>ake payments until the activation<br>entered. | nave Basic Aco<br>n code has beer | n and a second second s |
| State of Alaska > DOL&WD > Er    |                                                           |                                                                                    | 1                                 | OK                                                                                                    |
| Employer Account Inf             |                                                           |                                                                                    | I                                 | OK                                                                                                    |
| Tax Rates Emp                    | oloyer Name                                               | BUSINESS NAM                                                                       | _                                 |                                                                                                    |
| Office<br>Locations Fed          | eral ID Number                                            | 00-0000000                                                                         |                                   | If you choose Full Access you                                                                                                    |
| Laws & Cases                     | kan ID Number                                             | 000000                                                                             |                                   | IT you choose full Access you                                                                                                    |
| Forms/Publications Alas          | skan ID Number                                            | 000000                                                                             |                                   | will be the TaxWeb                                                                                                    |
| Employer<br>Newsletters Your Con | tact Information                                          |                                                                                    |                                   | Administrator for the account                                                                                                    |
| ES Tax                           |                                                           |                                                                                    |                                   | and will get this pop up                                                                                                    |
| An activation code               | First Name                                                | Ima                                                                                | ~                                 |                                                                                                    |
| will be mailed to                | Last Name                                                 | Admin                                                                              | ~                                 |                                                                                                    |
| the address on the               | E-mail Address                                            | ima.admin@email.com                                                                | ~                                 |                                                                                                    |
| the time you                     | Business Phone                                            |                                                                                    | ✓                                 |                                                                                                    |
| requested Full                   | Cell Phone                                                |                                                                                    |                                   | YOU ARE STILL ABLE                                                                                                    |
| Access                           | Fax Number                                                |                                                                                    |                                   | MAKE PAYMENTS EVEN                                                                                                    |
| Your Access Level 😯              |                                                           |                                                                                    |                                   | IF THE ACTIVATION                                                                                                    |
| Homo                             | AccessLevel                                               | <ul><li>Basic</li><li>Full Access</li></ul>                                        | *                                 | RECEIVED OR ENTERED                                                                                                    |

| State of Alaska Depar<br>Labor<br>State of Alaska ><br>Employer H<br>Tax Rates<br>Office<br>Locations | Once you receive to<br>tivation code in the<br>the <u>Employer Home</u><br>ander <u>User Services</u><br>Enter Activation C                                                                                                    | the<br>e mail,<br><u>e</u> menu,<br>go to<br><u>ode</u> | sident Business in Alaska Visiting Alaska State Employees |
|----------------------------------------------------------------------------------------------------|----------------------------------------------------------------------------------------------------|---------------------------------------------------------|-----------------------------------------------------------|
| Laws & Cases<br>Forms/Publications<br>Alaska<br>Employer<br>Newsletters                               | Select a different employer Quarterly Reports File a Report                                                                                                    | Paymen.<br>Make a Payment / View- Pace                  | User Services My Account Information                      |
| ES Tax<br>Handbook<br>UI Tax<br>Calculation<br>Cookbook                                               |                                                                                                    | Manage Bank Accounts View Payments                      | Enter Activation Code Upload Documents                    |
| Standard<br>Rates<br>Unclaimed<br>Refunds                                                             | Current Adı                                                                                                    | ministrator                                             | Employer Maintenance New Registration                     |
| Frequently<br>Asked<br>Questions<br>Need a<br>Speaker?<br>Alaska's Job<br>Bank                        | An administrator has not yet been established for this account. To<br>request full access to this employer's account, go to <b>My Account</b><br><b>Information</b> , and under Your Access Level, select Full Access. An<br>activation letter will then be mailed to the employer's address of<br>record. Upon receipt of this letter, you must return to this site and<br>select Enter Activation Code from the main menu to enter the<br>activation code contained in the letter. |                                                         | Close Account                                             |

| State of Alaska                                                                                                    | myAlaska My Government Resid                                                                     | dent Business in Alaska Visiting Alaska State Employees                                                                                                    |
|----------------------------------------------------------------------------------------------------|--------------------------------------------------------------------------------------------------|----------------------------------------------------------------------------------------------------|
| Alaska Department of Labor and Workforce De                                                                                | evelopment                                                                                       |                                                                                                    |
| State of Alaska > DOL&WD > Employment Security > ES Tax Online                                                             |                                                                                                  |                                                                                                    |
| Activation<br>The Activation Code for this en<br>form provides you an opportun                                             | nployer has yet to be provided, therefore then<br>ity to enter the Activation Code so you can be | e is not an Administrator for this employer. This<br>ecome the Administrator.                                                                                                    |
| The Activation Code was maile<br>Employer Name<br>Federal ID Number<br>Alaskan ID Number<br>Activation Code                | ed to the employer's primary address at the tir<br>BUSINESS NAME<br>00-0000000                   | Your business<br>name, FEIN,<br>and ES Tax<br>account number<br>will be<br>displayed in<br>these areas                                                                                                    |
| Accessibility OEO Statement Terms of Use Privacy Contraction<br>Enter the activation<br>code and then click<br><u>Next</u> | Home Next                                                                                        | Department of Labor & Workforce Development<br>Employment Security Tax<br>PO Box 115509, Juneau, AK 99811-5509<br>Phone: 907-465-2757    Fax: 907-465-2374<br>E-mail: esd.tax@alaska.gov    Toll Free: 888-448-3527<br>Office Hours: Monday - Friday, 8:00 AM - 5:00 PM AKST |

# Alaska Department of Labor and Workforce Development

State of Alaska > DOL&WD > Employment Security > ES Tax Online is entered, this page will Employer Account Administrator indicate you are the Tax Rates The activation code has been supplied for the employer BUSINESS NAME. Office **Employer Account** Locations The following individual will be able to provide users with additional permissions: Administrator for the Laws & Cases Ima Admin Forms/Publications business 907-000-0000 Alaska Employer ima.admin@email.com Newsletters Previous Home ES Tax Handbook UI Tax Calculation Cookbook Standard Rates Unclaimed Refunds Frequently Click <u>Home</u> to get back Asked Questions to the main menu Need a Speaker? Alaska's Job Bank

Accessibility OEO Statement Terms of Use Privacy Copyright Info Email Us

Department of Labor & Workforce Development Employment Security Tax PO Box 115509, Juneau, AK 99811-5509 Phone: 907-465-2757 || Fax: 907-465-2374 E-mail: esd.tax@alaska.gov || Toll Free: 888-448-3527 Office Hours: Monday - Friday, 8:00 AM - 5:00 PM AKST

After the activation code

## Alaska Department of Labor and Workforce Development

State of Alaska > DOL&WD > Employment Security > ES Tax Online

#### Employer Home

| Tax Rates                        | ACCOUNT 0000000 - BUS       | INESS NAME                    |                        |
|----------------------------------|-----------------------------|-------------------------------|------------------------|
| ffice<br>ocations<br>aws & Cases | Select a different employer |                               |                        |
| rms/Publications                 | Quarterly Reports           | Payments                      | User Services          |
| nployer<br>wsletters             | File a Report               | Make a Payment / View Balance | My Account Information |
| Tax<br>ndbook                    | View Submitted Reports      | Manage Bank Accounts          | Administrator Services |
| Tax<br>Iculation                 |                             | View Payments                 | Upload Documents       |
| endard<br>tes                    |                             | View Rates                    |                        |
| claimed<br>lunds                 |                             |                               | <b>F</b>               |
| quently<br>ked<br>estions        | Current Administrator       |                               | New Registration       |
| ed a<br>eaker?                   | lm<br>907-                  | a Admin<br>-000-0000          | Change Registration    |
| ving<br>oblems?                  | ima.adm                     | in@email.com                  | Close Account          |
| iska's Job<br>nk                 |                             |                               |                        |

There can only be one Administrator on the account. There isn't a limit to the number of Basic users. If the current Administrator is no longer with your agency, you must contact ES Tax at 465-2757 or 1-888-446-3527 to remove them as the Administrator.

After entering the activation code, you will now have the additional Full Access options of **View Submitted** Reports, View Rates, Administrator Services, and **Change Registration** 

> **Administrative** Services allows you to make changes to Basic user's permissions

You will now be shown as the Current Administrator on the account

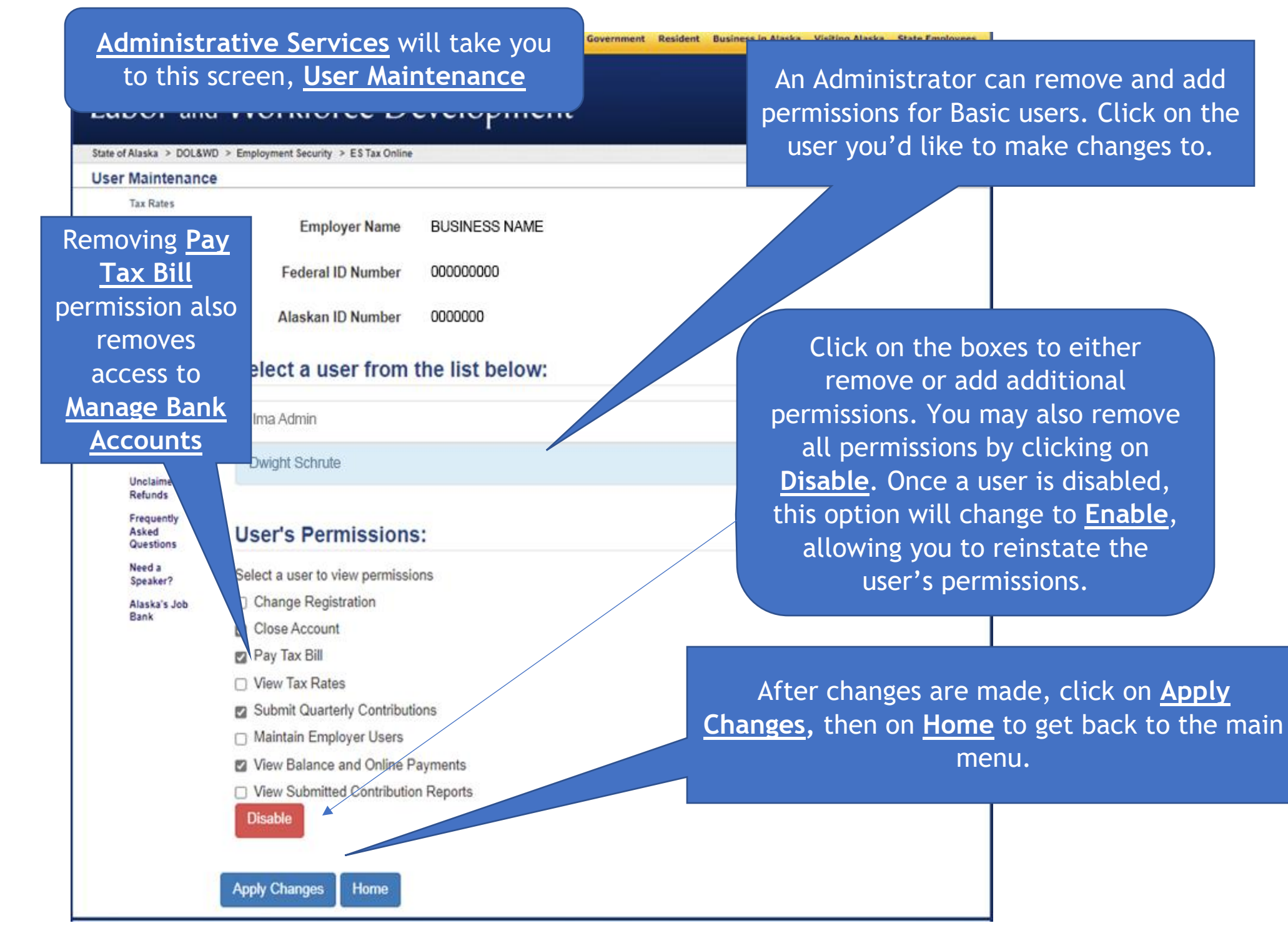